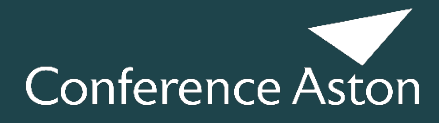

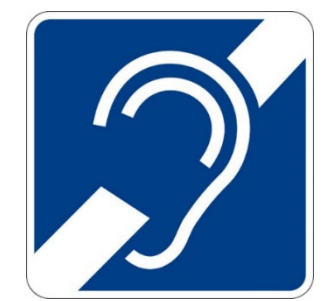

## Step-by-Step guidance to connect to the Assistive Listening System (ALS):

1. Download the Sennheiser MobileConnect App:

Option 1: For Android Users:

- 1.1 Open the Google Play Store on your device.
- 1.2 Search for Sennheiser MobileConnect.
- 1.3 Tap Install to download the app.

Option 2: For iOS Users:

- 1.1 Open the App Store on your device.
- 1.2 Search for Sennheiser MobileConnect.
- 1.3 Tap Get to download the app.
- 2. Ensure you are connected to the **\_Conference WiFi** network.
- 3. To connect to the ALS:
  - 3.1 In the MobileConnect app, locate and tap on the QR code icon.
  - 3.2 Use your device's camera to scan the QR code for your meeting room:

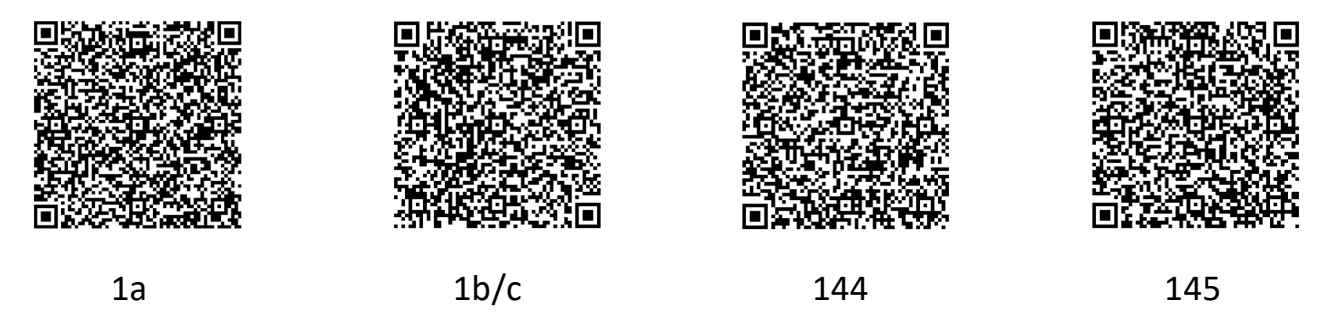

Ensure your headphones or hearing aids are connected to your phone and tap onto Listen.

## **Need Assistance?**

If you need any help or have any questions, please contact our support team on **0121 204 5365**.